## **döcomo**のメール設定方法

迷惑メールを送信する業者の手口
\*Fromアドレス
「他人のアドレスになりすます」
「存在しないアドレスにする」
送信の都度アドレス変更してくる!
迷惑メール予防対策
メールフィルターの利用「指定受信機能」を活用

受信したいメールを指定受信・指定拒否(併用可能)

携帯電話・PHS会社毎に受信/拒否を選択、必要なメールのみ受信 \*指定したドメイン・メールアドレスからのメールを受信

\*指定したアドレスからのメールを拒否

\*インターネットからのメールの中で、携帯電話・PHSドメインになり すましたメールのみ拒否することも可能

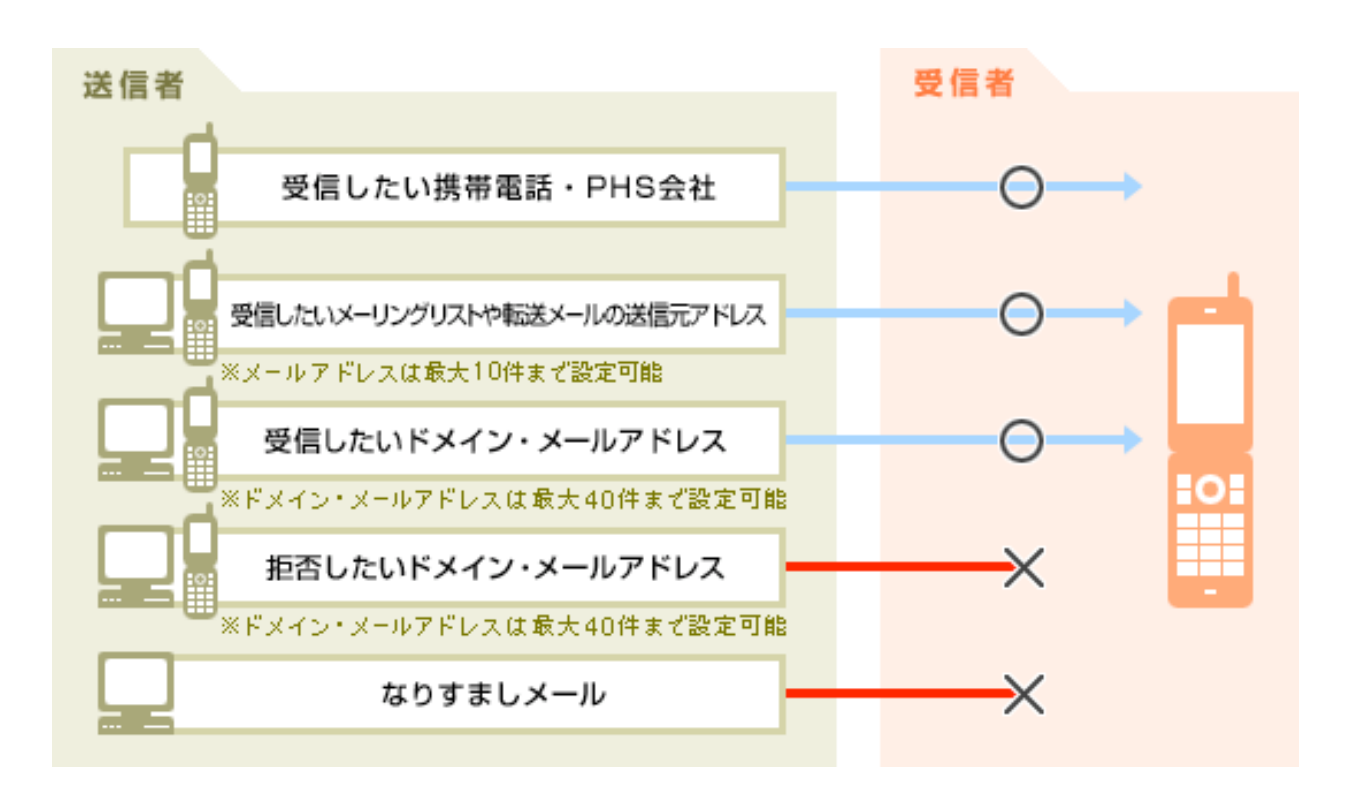

## 各設定は以下の順番で!

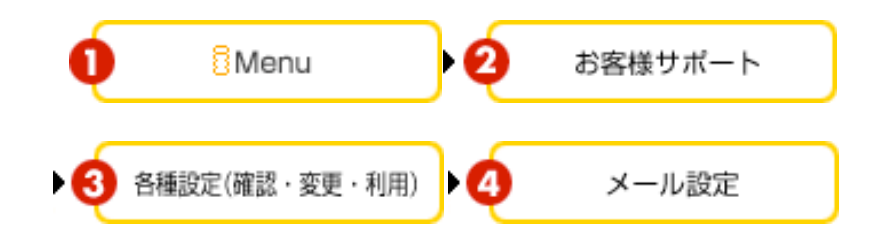

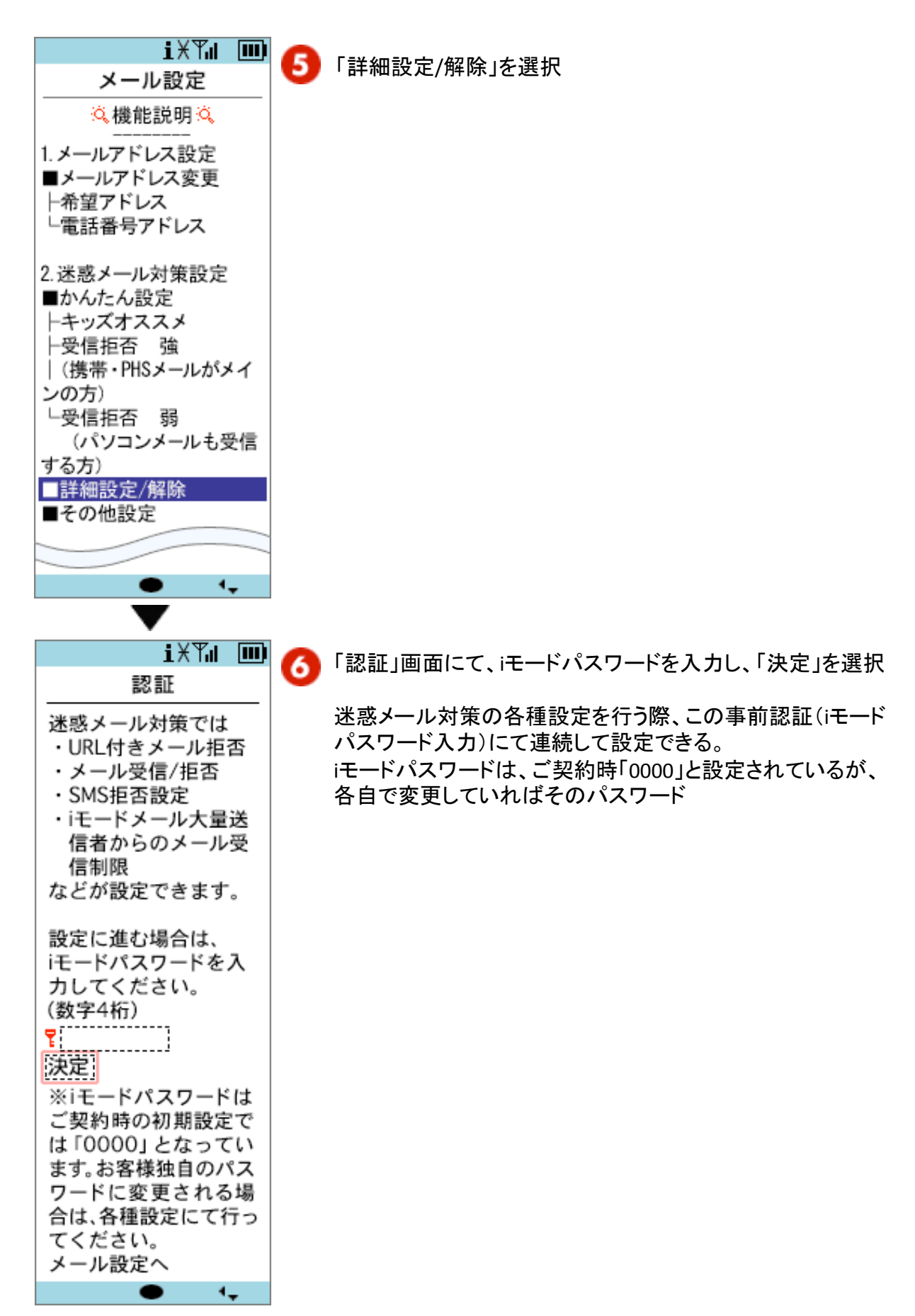

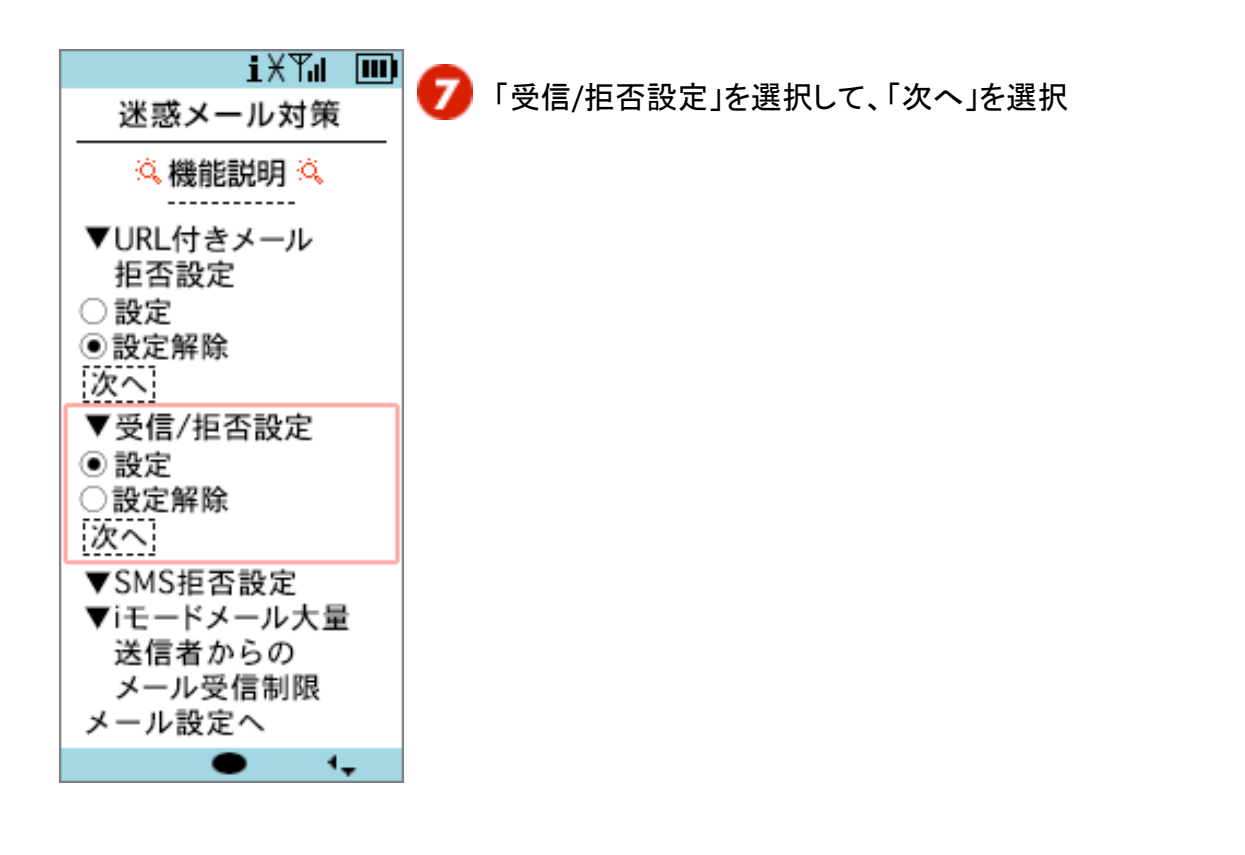

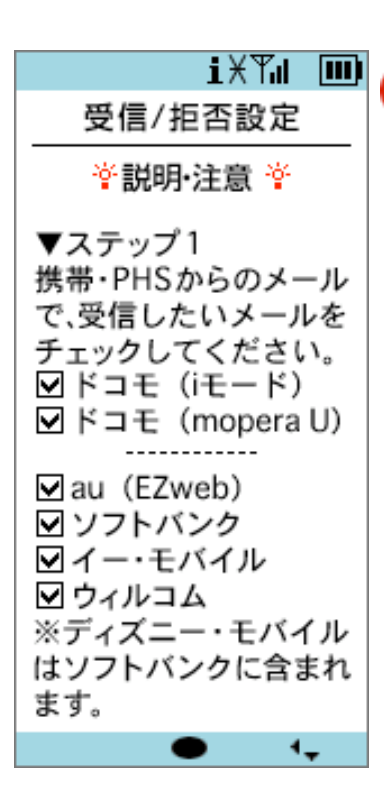

😢 ステップ1では、受信したい会社名を選択

▼ステップ1の口内にチェックをした後、画面下の「登録」を 選択、設定完了

- \*続けて受信/拒否設定をすることも可能
- \*ドコモ(iモード)には、iモードメールやiショットメールが含 まれる
- \* iPhone 3Gからのメール、Eメール(i)についてもソフトバンクからのメールとして認識される

## スクロール

## iXTu 🎟

携帯・PHSドメインになりすましたメールを
●拒否する
「拒否しない
※ステップ2でパソコンからのメールを受信するにチェックした場合に有効です。

▼ステップ2
 パソコンからのメールを
 受信したい場合はチェックしてください。
 ☑受信する
 ※"パソコン"とは、携帯・PHS以外からの全てのメール

他のアドレスになりすま したメールは 全て拒否する 存在するドメインから のみ受信 ● 拒否しない ※"全て拒否する"に設定 した場合は、携帯・PHS ドメインになりすました メールも拒否されます。 ステップ1およびステップ2:パソコンからのメール受信およびなりすましメールの設定

(1)パソコンからのメールを受信したい場合は、ステップ 2で「受信する」を選択

<u>\* 実際は必要なパソコンメールだけを受信可能にした</u> 方が迷惑メールは減少するのでチェックしないことを推 <u>奨する。</u>

(2)携帯・PHSドメインになりすましたメールを拒否する場合は、ステップ1で設定

\*(1)で「受信する」を選択した場合に有効

(3)携帯・PHSドメインになりすましたメールを含め、他のアドレスになりすましたメールを拒否する場合は、ステップ2で設定

\*「全て拒否する」に設定した場合は、以下に注意 ・迷惑メールだけでなく送信元が送信ドメイン認証 (Sender ID/SPF)に未対応メールは受信しない

ただし、受信設定でドメインまたはアドレスを指定している場合には受信

・携帯・PHSドメインになりすましたメールもSTEP1に設定に関わらず拒否

\*「存在するドメインからのみ受信」にチェックを入れた 場合、送信元メールアドレスのドメインの存在が確認で きないメールは受信しない

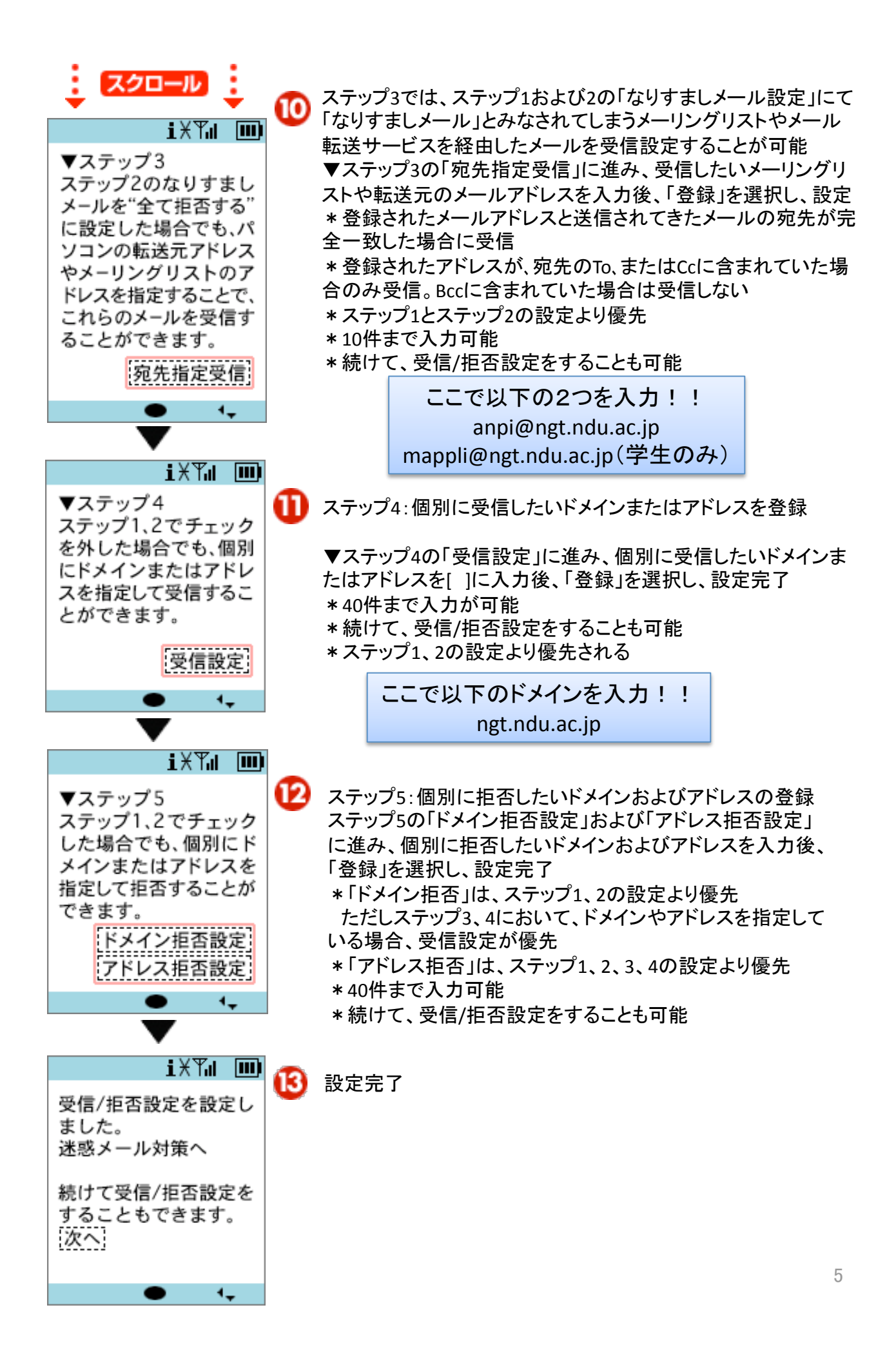

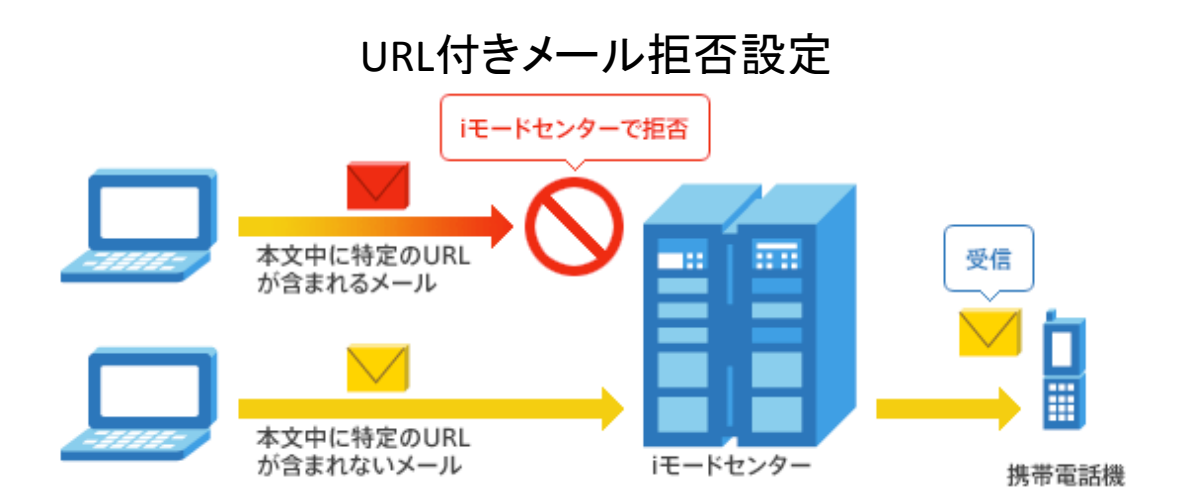

\*ここでいう特定のURLとは出会い系、アダルト系、違法など(違法行為、違法薬物、不適切な薬物利用)、その他(不正コード配布、迷惑メールリンク等)のカテゴリに該当すると考えられるサイトのURLを指す。

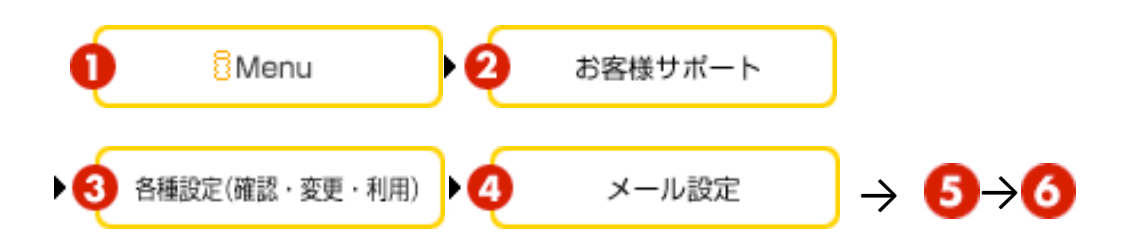

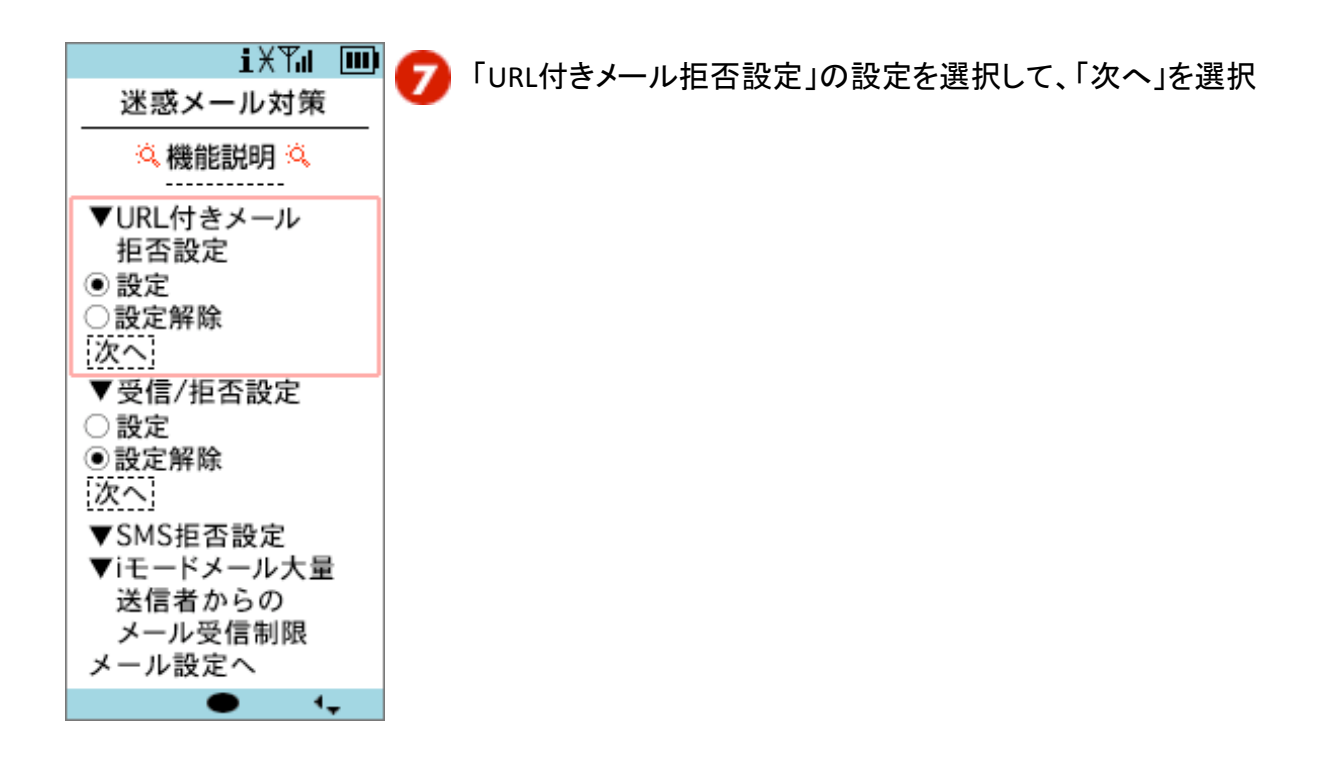

| iXTu 💷                                                                                                 |
|----------------------------------------------------------------------------------------------------|
| URL付きメール<br>拒否設定                                                                                       |
| <mark>∛説明</mark> ・注意 掌                                                                                 |
| 本文や件名に特定のURL<br>が記載されているメール<br>を拒否します。<br>り拒否するにあたり、<br>メール内のURLをシステ<br>ム的にチェックします。<br>設定。<br>迷惑メール対策へ |
| • •                                                                                                    |

8 「設定」を選択し、設定完了

ここがポイント!

特定のURLが含まれるメールは、送信者を問わ ず、受信できないが、<u>本設定と受信設定(ドメイン</u> 指定受信・アドレス指定受信)を併用する場合は、 「受信設定」が優先されるため、特定のURLの対象 となるメールであっても受信、つまり指定しているド メインからのURL付きメールは受信する。